はじめに

## ■操作時の注意事項

Internet Explorer を使って、ALC NetAcademy NEXT を使用する際の注意事項を次に説明します。

1 戻る、進むボタンについて

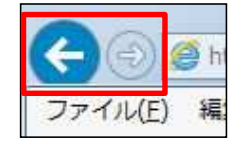

戻る、進むボタンのようなブラウザーの機能を使って、画面を移動しないでください。移動した場合、エラーが発生する可能性があります。必ず、ALC NetAcademy NEXT のメニューバーから項目を選ぶか、画面内のボタンをクリックして処理を行ってください。エラーが発生した場合は、一旦ブラウザーを閉じて再度ログインしてください。

2 閉じるボタンについて

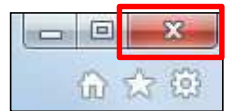

ブラウザーの閉じるボタンで ALC NetAcademy NEXT を終了させないでください。学習履歴が正しく残らない場合があります。画面右上の [ログアウト] ボタンをクリックして終了して ください。

3 複数のウィンドウを開く場合

1 台の PC で ALC NetAcademy NEXT の画面を 2 つ以上同時に開かないでください。 1 つの教材の学習を終了してから、他の教材の学習を始めるようにしてください。

**4** 互換表示について

Internet Explorer の互換表示を使用しないでください。使用すると、ALC NetAcademy NEXT が動作しません。

5 タブブラウジングについて

タブブラウジングは使用しないでください。

6 学習中の ALC NetAcademy NEXT 以外のウィンドウ操作について

学習中は、ALC NetAcademy NEXT 以外のウィンドウを操作しないでください。操作を行うと、学習履歴が正しく残らない可能性がありますので、ご注意ください。